# iOSアプリ作成

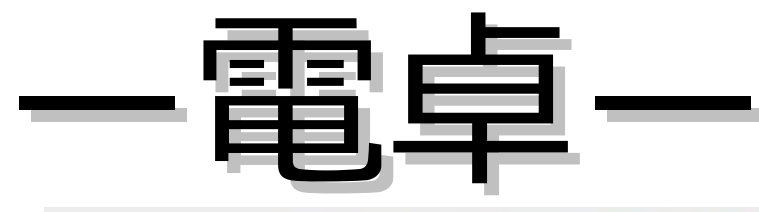

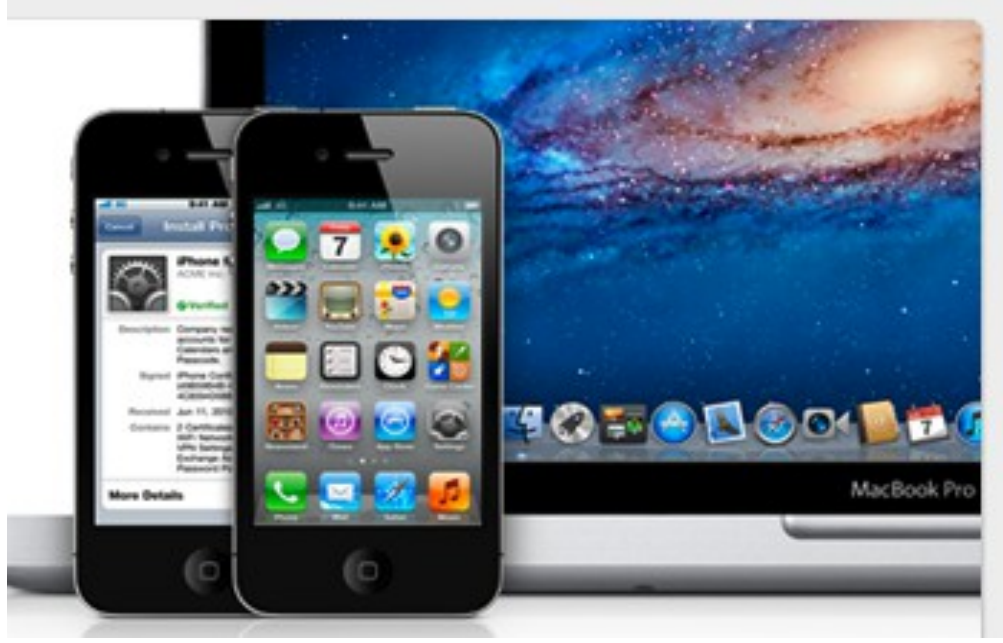

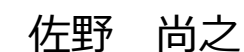

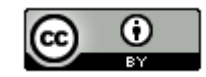

### 本ドキュメントのライセンスについて

この作品は、クリエイティブ・コモンズのAttribution 3.0 Unportedライセンスの下でライ センスされています。

この使用許諾条件を見るには、http://creativecommons.org/licenses/by/3.0/をチェックするか、クリエイティブ・コモンズに郵便にてお問い合わせください。

住所は: 171 Second Street, Suite 300, San Francisco, California 94105, USA です。

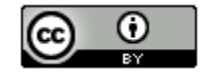

原作者のクレジット(氏名、作品タイトルとURL)を表示することを守れば、改変はもちろん、 営利目的での二次利用も許可される最も自由度の高いCCライセンス。

http://creativecommons.jp/

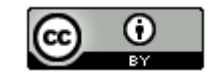

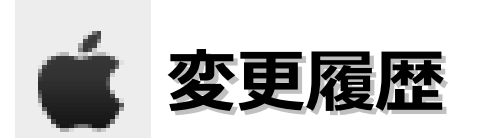

■第1版

2012/1/15

このドキュメントは、オープンソースの「LibreOffice 3.4.4」を使用して作成。

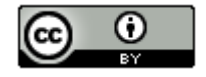

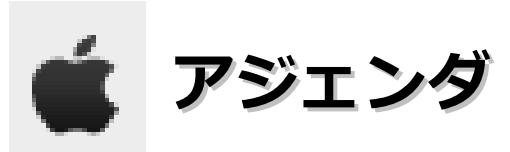

| ٠ | 動作確認環境 | ٠  | ٠ | ٠ | ٠ | ٠ | ٠ | ٠ | ٠ | ٠ | ٠ | ٠ | ٠ | ٠ | ٠ | ٠ | ٠ | ٠ | ٠ | ٠ | ٠ | ٠ | ٠ | ٠ | ٠ | ٠ | ٠ | • | 5 |
|---|--------|----|---|---|---|---|---|---|---|---|---|---|---|---|---|---|---|---|---|---|---|---|---|---|---|---|---|---|---|
| ٠ | 作業フォルダ | (E | つ | い | τ | ٠ | ٠ | ٠ | ٠ | ٠ | ٠ | ٠ | ٠ | ٠ | ٠ | ٠ | ٠ | ٠ | ٠ | ٠ | ٠ | ٠ | ٠ | ٠ | ٠ | ٠ | ٠ | ٠ | 6 |
| ٠ | 電卓の機能に | つ  | い | τ | ٠ | ٠ | ٠ | ٠ | ٠ | ٠ | ٠ | ٠ | ٠ | ٠ | ٠ | ٠ | ٠ | ٠ | ٠ | ٠ | ٠ | ٠ | ٠ | ٠ | ٠ | ٠ | ٠ | ٠ | 7 |
| ٠ | 電卓作成・・ | •  | • | • | ٠ | ٠ | ٠ | ٠ | ٠ | ٠ | ٠ | ٠ | ٠ | ٠ | ٠ | ٠ | ٠ | ٠ | ٠ | • | ٠ | • | • | ٠ | • | • | ٠ | • | 8 |

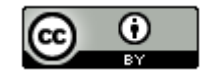

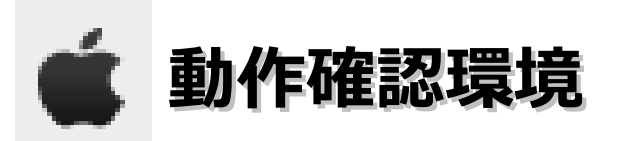

#### ∎ 0 S

Mac OS X Lion 10.7.2

#### ■ P C

Mac mini Mid 2011 (2.3GHz Intel Core i5、メモリ2GB)

#### ■開発環境

iOS SDK 4.3

Xcode 3.2.6

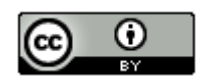

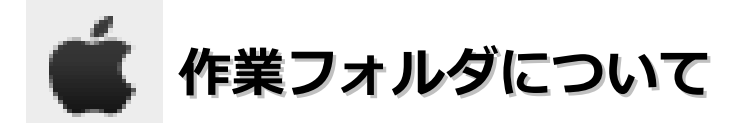

## 本ドキュメントの指定通りの場所ではなくても問題はありません。

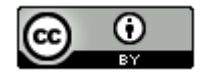

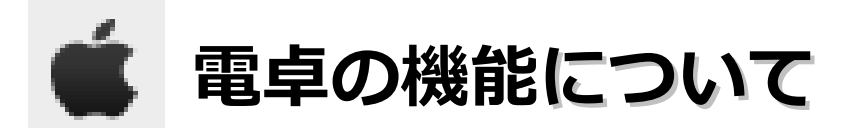

・足し算、引き算、計算結果、クリアのみを実装する。

- ・数字は、0~9までのボタンを用意する。
- ・画面イメージは以下の通りとする。

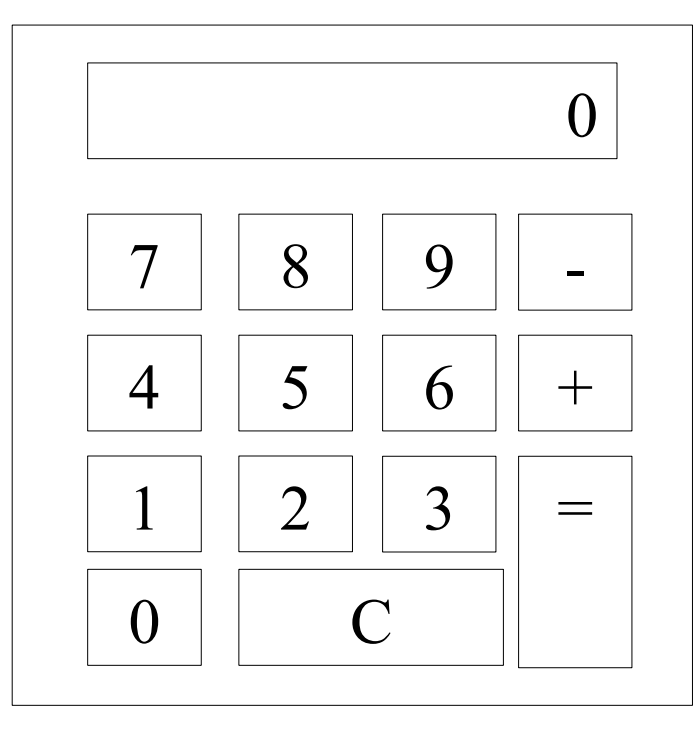

以下のサイトの「アプリ:電卓を作る」を見て、本当に 動くものが作れるのかの確認のなので、ソースコードに ついての説明は以下のサイトを参照してください。 http://iphone.moo.jp/app/?page\_id=2

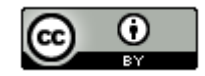

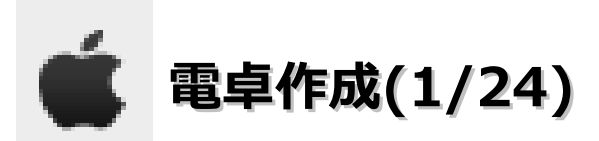

#### ・「Finder」の「コンピュータ」を選択します。

| 移動 ウィンドウ ヘルプ |               |
|--------------|---------------|
| 戻る           | ¥[            |
| 進む           | ¥]            |
| 内包しているフォルダ   | ¥.†           |
| 📕 マイファイル     | ΰℋF           |
| 🖹 書類         | ☆ <b>第</b> 0  |
| 🔜 デスクトップ     | 企業D           |
| ○ ダウンロード     | ΣℋL           |
| 金ホーム         | 令死日           |
| = コンピュータ     | <mark></mark> |

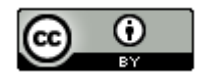

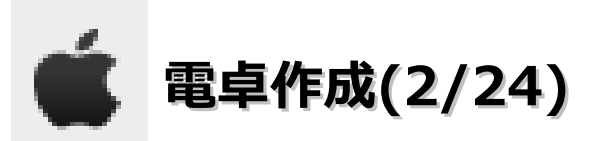

・「Macintosh HD」-「Developer」-「Applications」-「Xcode」をダブルクリックします。

| 00                                         | 🔀 Developer                 |                       |         |
|--------------------------------------------|-----------------------------|-----------------------|---------|
|                                            |                             | Q                     |         |
| よく使う項目                                     | 名前                          | ▲ 変更日                 | サイズ     |
| □ マイファイル                                   | About Xoode and iOS SDK.pdf | Jan 27, 2011 10:16 AM | 127 KB  |
|                                            | 🙀 About Xcode.pdf           | Jan 20, 2011 10:12 AM | 127 KB  |
| AirDrop                                    | Applications                | Jan 9, 2012 7:31 PM   |         |
| 🗚 アプリケーション                                 | 🕨 🚞 Audio                   | Jan 9, 2012 7:23 PM   |         |
| デスクトップ                                     | 🎯 Dashcode                  | Jan 9, 2012 7:34 PM   | 85.3 MB |
|                                            | Graphics Tools              | Jan 9, 2012 7:33 PM   |         |
|                                            | 📧 Instruments               | Jan 9, 2012 7:34 PM   | 24 MB   |
| 0 タウンロード                                   | 🧔 Interface Builder         | Jan 9, 2012 7:34 PM   | 2.1 MB  |
| ムービー                                       | Performance Tools           | Jan 9, 2012 7:30 PM   |         |
| □ ミュージック                                   | 🗊 Quartz Omposer            | Jan 9, 2012 7:34 PM   | 15 MB   |
| ペリエッ     ・・・・・・・・・・・・・・・・・・・・・・・・・・・・・・・・・ | Utilities                   | Jan 9, 2012 7:31 PM   |         |
| <b>し</b> ビンチャ                              | 📝 Xcode                     | Jan 9, 2012 7:34 PM   | 7.8 MB  |
| デバイス                                       | Documentation               | Jan 9, 2012 7:31 PM   |         |
| リモートディスク                                   | 🕨 🚞 Examples                | Jan 9, 2012 7:31 PM   |         |
|                                            | 🕨 🚞 Extras                  | Jan 9, 2012 7:31 PM   |         |
| INO NAME -                                 | 🕨 🚞 Headers                 | May 19, 2009 2:09 AM  |         |
|                                            | 🕨 🚞 Library                 | Jan 9, 2012 7:31 PM   |         |
|                                            | Makefiles                   | Jan 9, 2012 7:23 PM   |         |
|                                            | Distforms                   | Inn 0 2012 7:24 DM    |         |

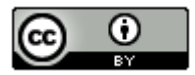

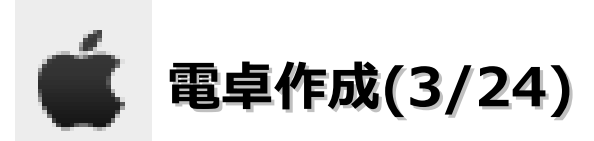

・「新規 Xcode プロジェクトを作成」をクリックします。

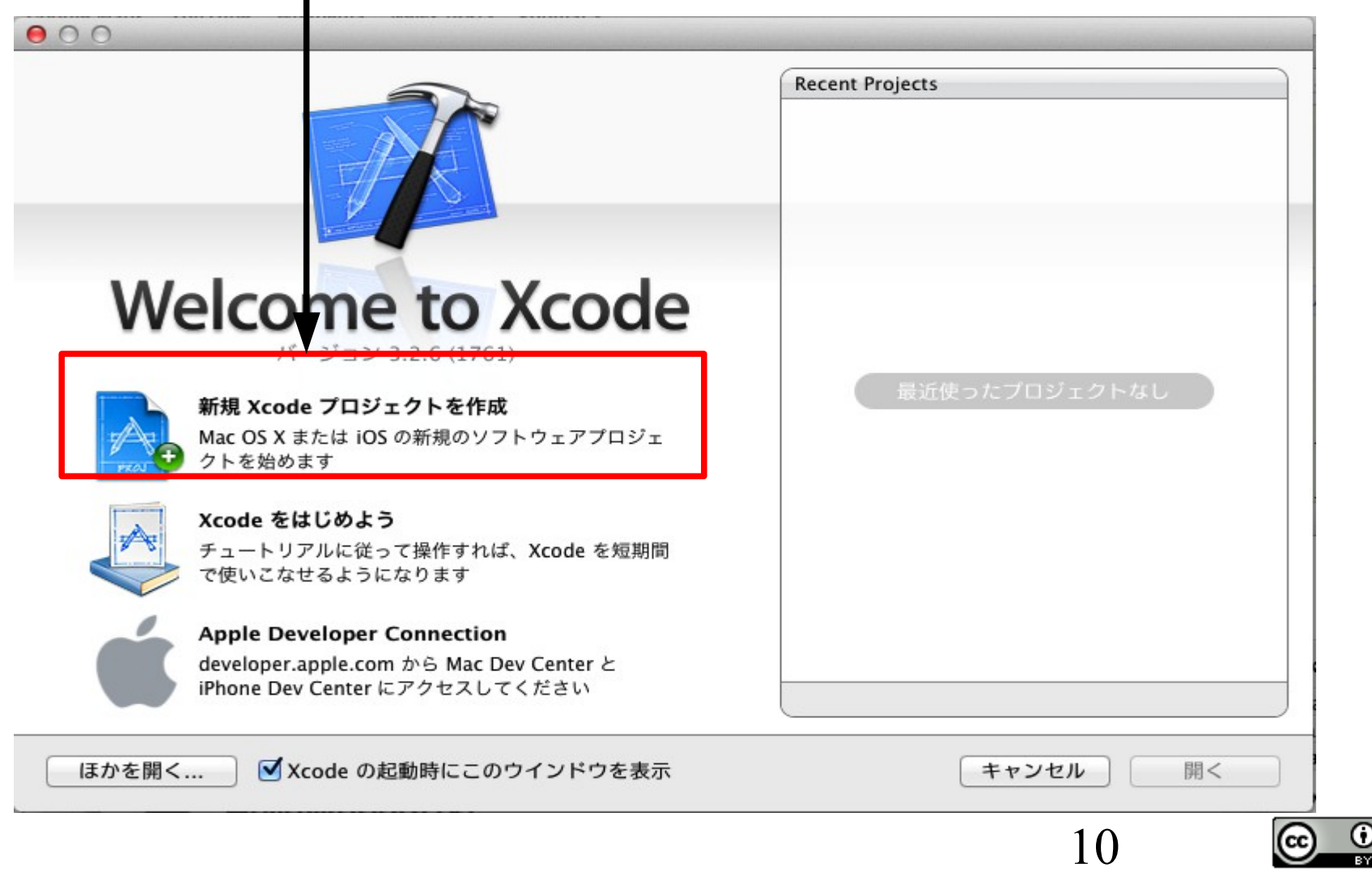

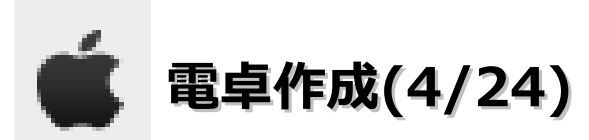

・「View-based Application」を選択し、「選択」ボタンをクリックします。

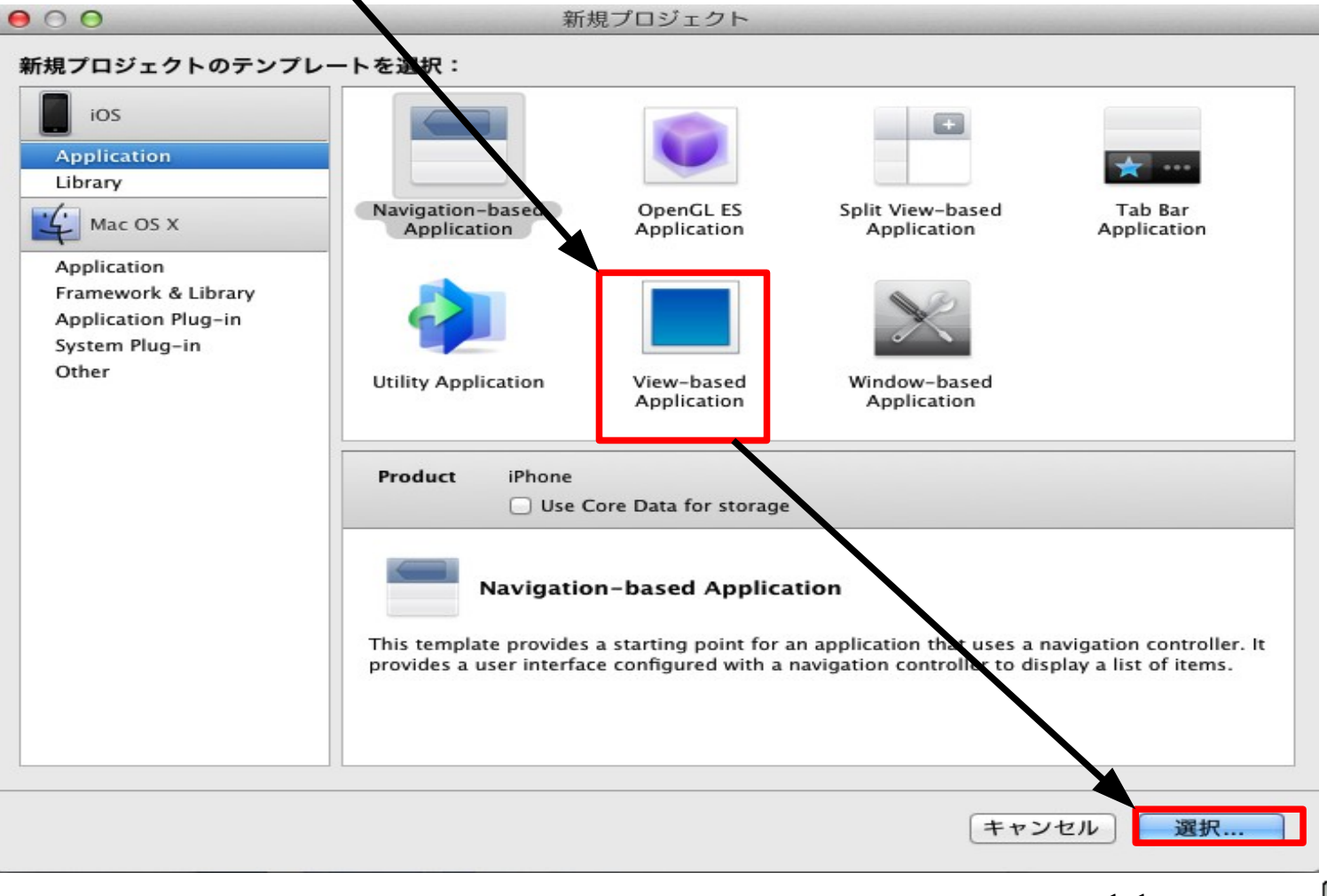

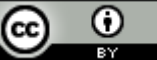

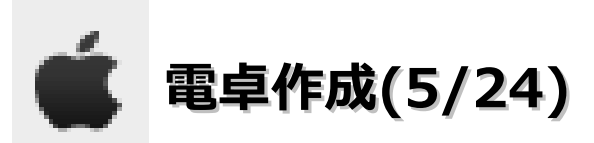

・保存先を聞かれるので名前と場所を指定して、「保存」ボタンをクリックしてください。

| 000                               | 新規プロジェクト                          |                              |
|-----------------------------------|-----------------------------------|------------------------------|
| 新規プロジェクトのテン<br>iOS<br>Application | 名前: calc<br>場所: <mark>予</mark> 書類 | ▼                            |
| Library<br>Mac OS X               | キャンセル                             | 保存<br>Tab Bar<br>Application |

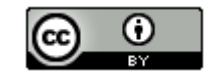

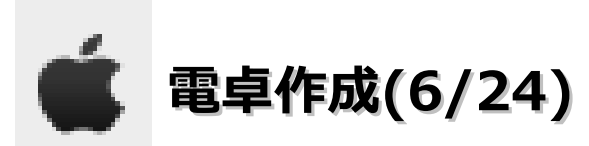

・以下の画面が表示します。

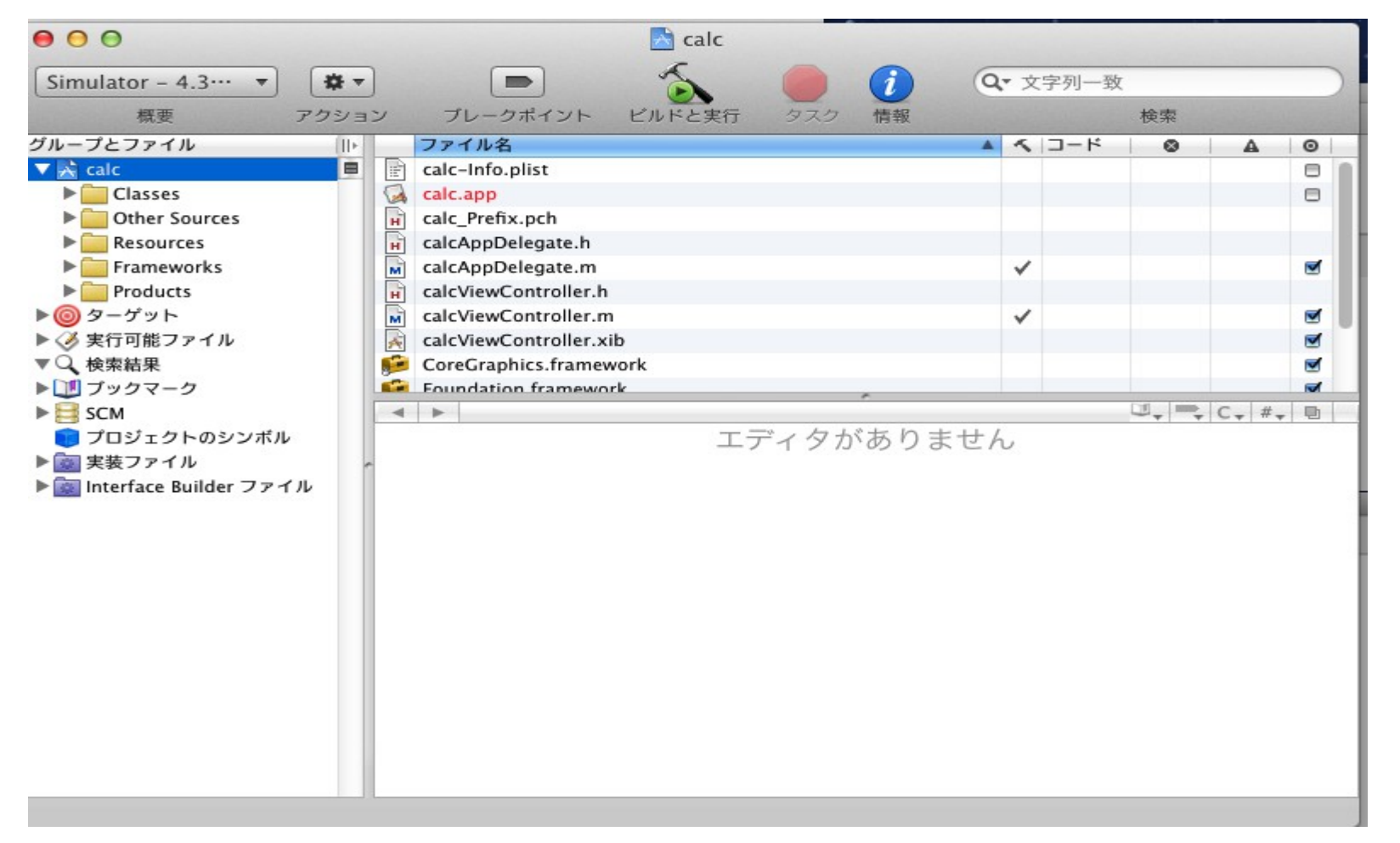

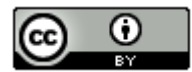

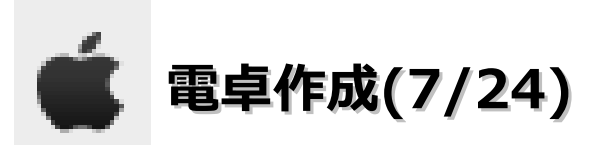

・「Simulator – 4.3」のプルダウン選択し、「calc – iPhone Simulator 4.3」を選択します。

| Device                  |         |
|-------------------------|---------|
| ✓ Simulator             | 7       |
| アクティブな構成                | c       |
| ✓ Debug                 |         |
| Release                 |         |
| アクティブターゲット              |         |
| 🗸 À calc                |         |
| アジティブな美行可能ノ             | 7710    |
| calc – iPhone Simula    | tor 4.3 |
| v caic - iPau Simulator | 4.3     |

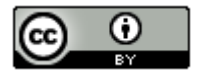

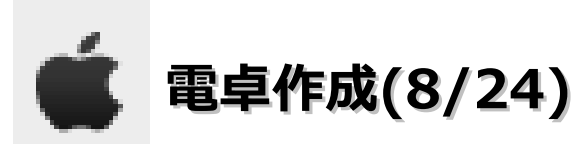

・「Resources」フォルダの「CalcViewController.xib」をダブルクリックします。

| 000                                                                                                    |                     | 📩 calc |            |          |    |                       |
|----------------------------------------------------------------------------------------------------|---------------------|--------|------------|----------|----|-----------------------|
| Simulator - 4.3… 🔻                                                                                                    |                     | 5      |            | Q- 文字列一致 |    |                       |
| 概要 アクシ                                                                                                    | ン ブレークポイント          | ビルドと実行 | タスク 情報     |          | 检索 | and the second second |
| グループとファイル   ト                                                                                                    | ファイル名               |        |            | ×        | 0  | A 0                   |
| ▼ 📩 calc                                                                                                    | iii alc−Info.plist  |        |            |          |    | 8                     |
| Classes                                                                                                    | alcViewController.x | (ID)   |            |          |    |                       |
|                                                                                                    | Mainwindow.xib      |        |            |          |    |                       |
| <ul> <li>Resources</li> <li>calcViewController.xit</li> <li>MainWindow.xib</li> <li>calc-Info.plist</li> <li>Frameworks</li> <li>Products</li> <li>ターゲット</li> <li>実行可能ファイル</li> <li>快索結果</li> <li>ブックマーク</li> <li>SCM</li> <li>プロジェクトのシンボル</li> <li>実装ファイル</li> <li>実装ファイル</li> <li>Interface Builder ファイル</li> </ul> |                     | エテ     | -<br>イタがあり | )ません     |    | , # <sub>*</sub> 🔁    |
|                                                                                                    |                     |        |            |          |    |                       |

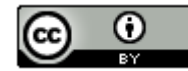

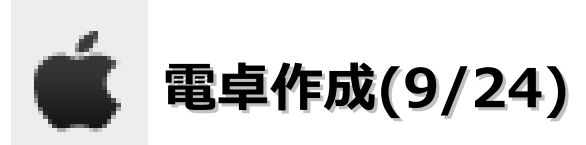

#### ・LabelとButtonを以下のように配置します。

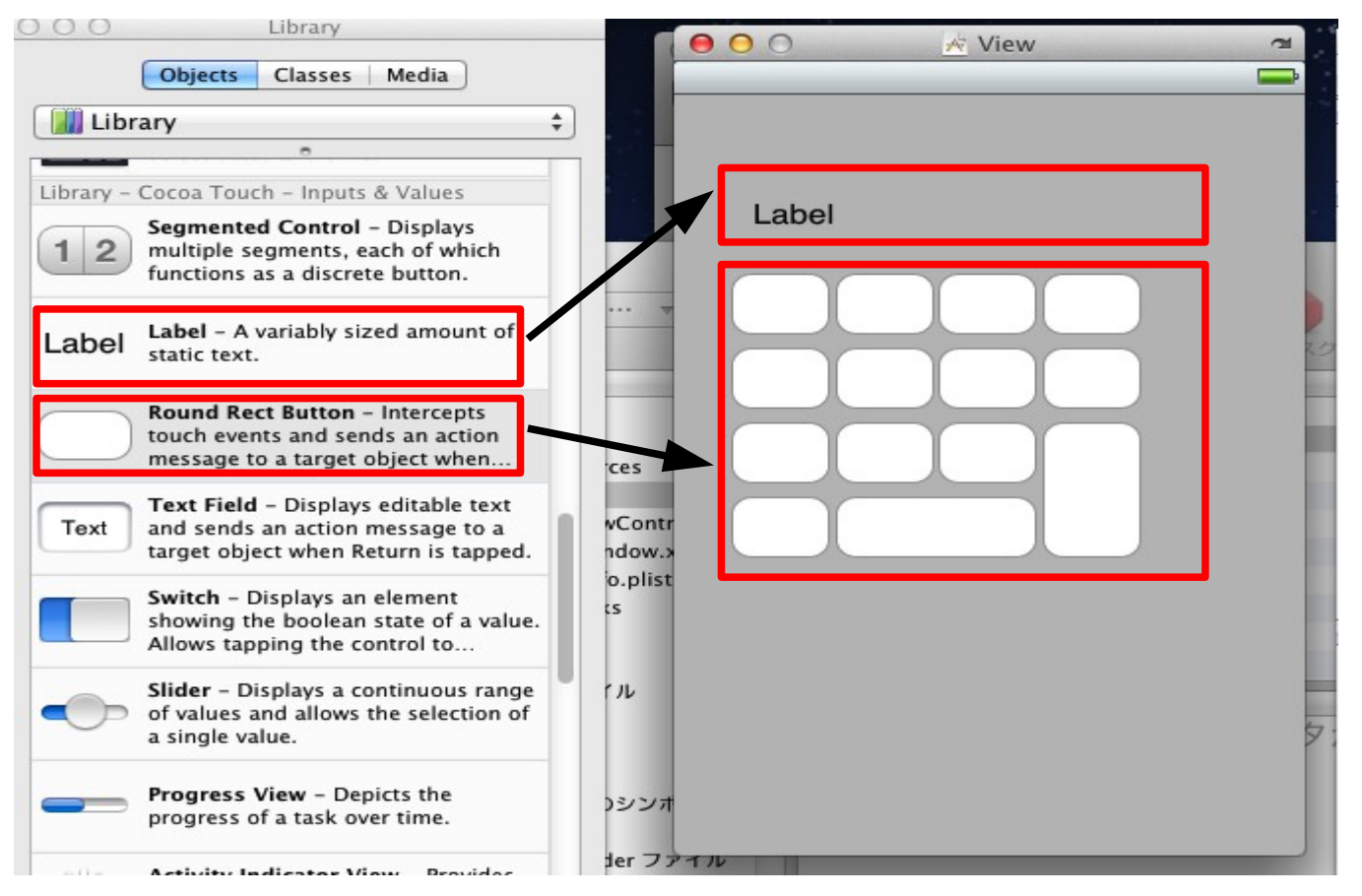

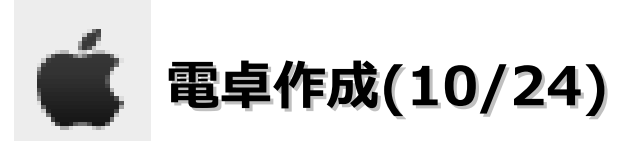

・LabelのTextプロパティを「0」、フォントサイズを「36」、Layoutを変更します。

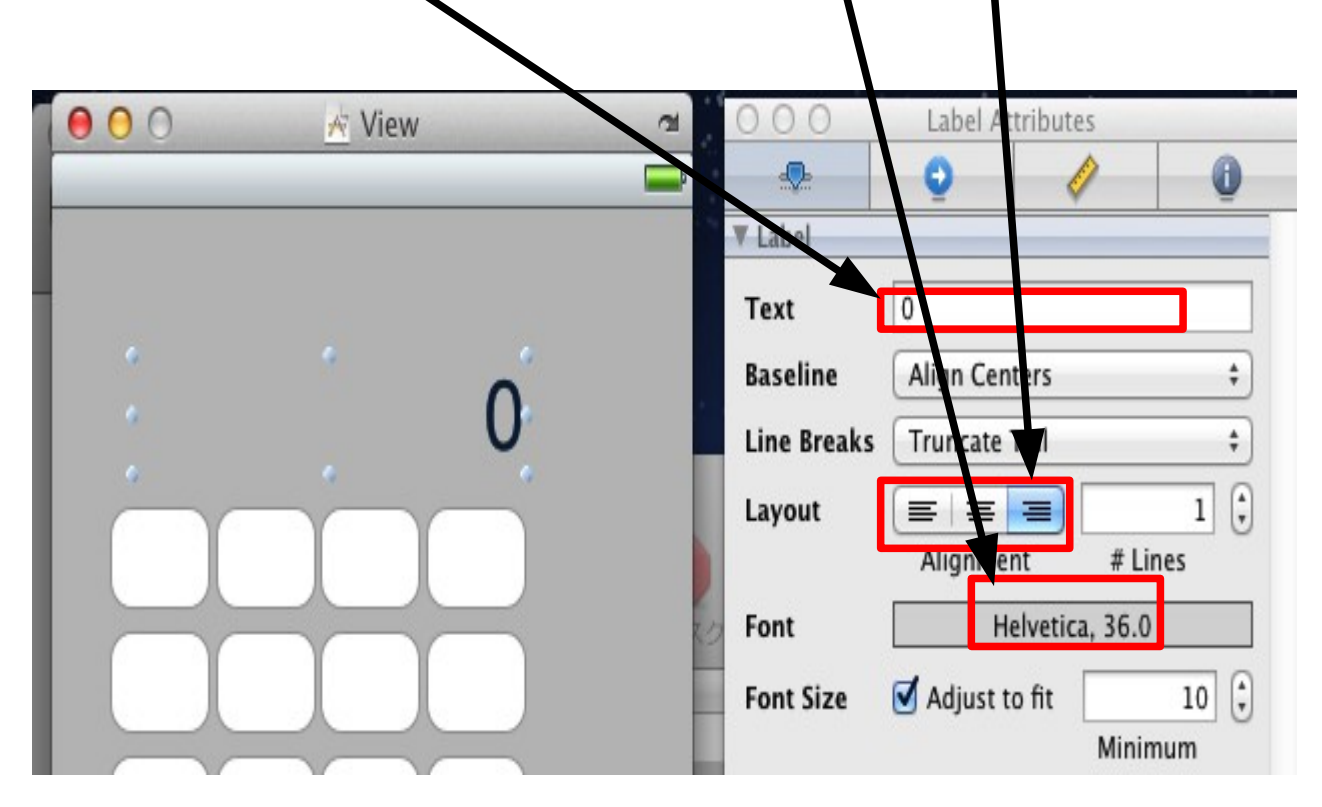

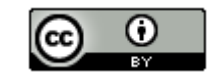

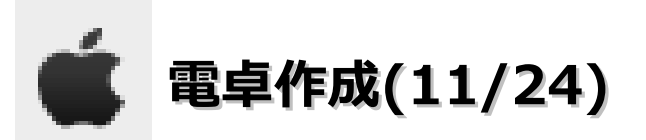

・各ボタンの設定を以下の内容に変更します。

7: Titleを「7」、Tagを「7」。8: Titleを「8」、Tagを「8」。9: Titleを「9」、Tagを「9」。4: Titleを 「4」、Tagを「4」。5: Titleを「5」、Tagを「5」。6: Titleを「6」、Tagを「6」。1: Titleを「1」、Tagを 「1」。2: Titleを「2」、Tagを「2」。3: Titleを「3」、Tagを「3」。0: Titleを「0」、Tagを「0」。 -: Titleを「-」、Tagを「1」。+: Titleを「+」、Tagを「0」。=: Titleを「=」。C: Titleを「C」。

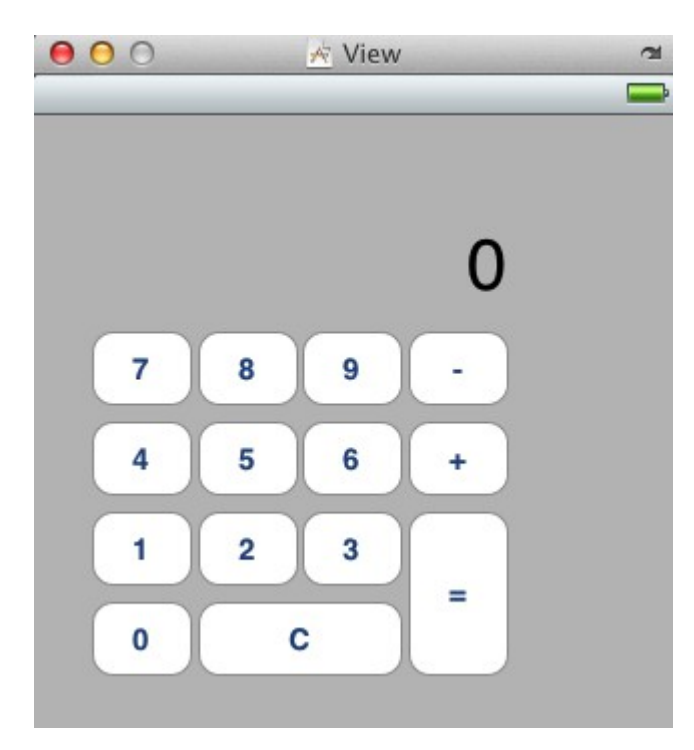

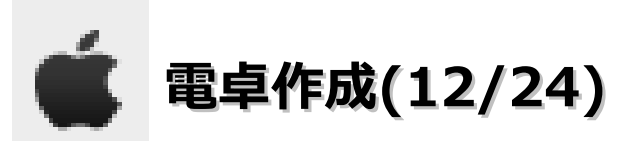

・「calcViewController.h」に以下のコードを追加します。保存も行ってください。

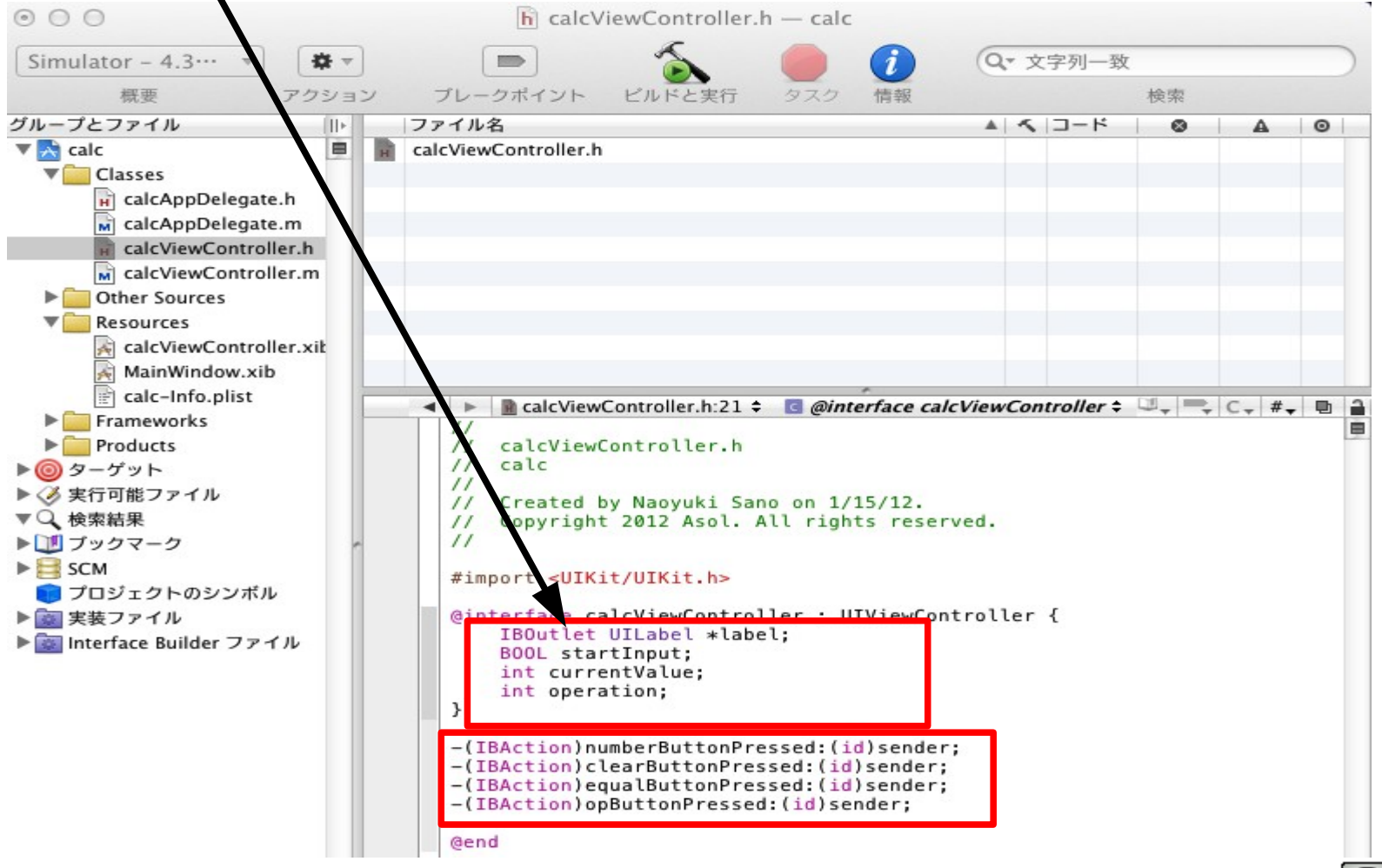

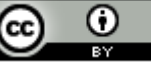

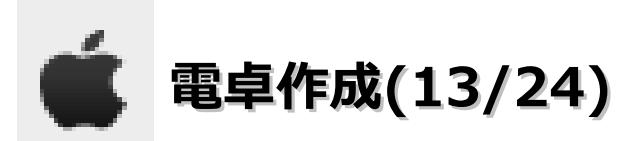

・「calcViewControler.rm」を以下のように変更します。保存も行ってください。

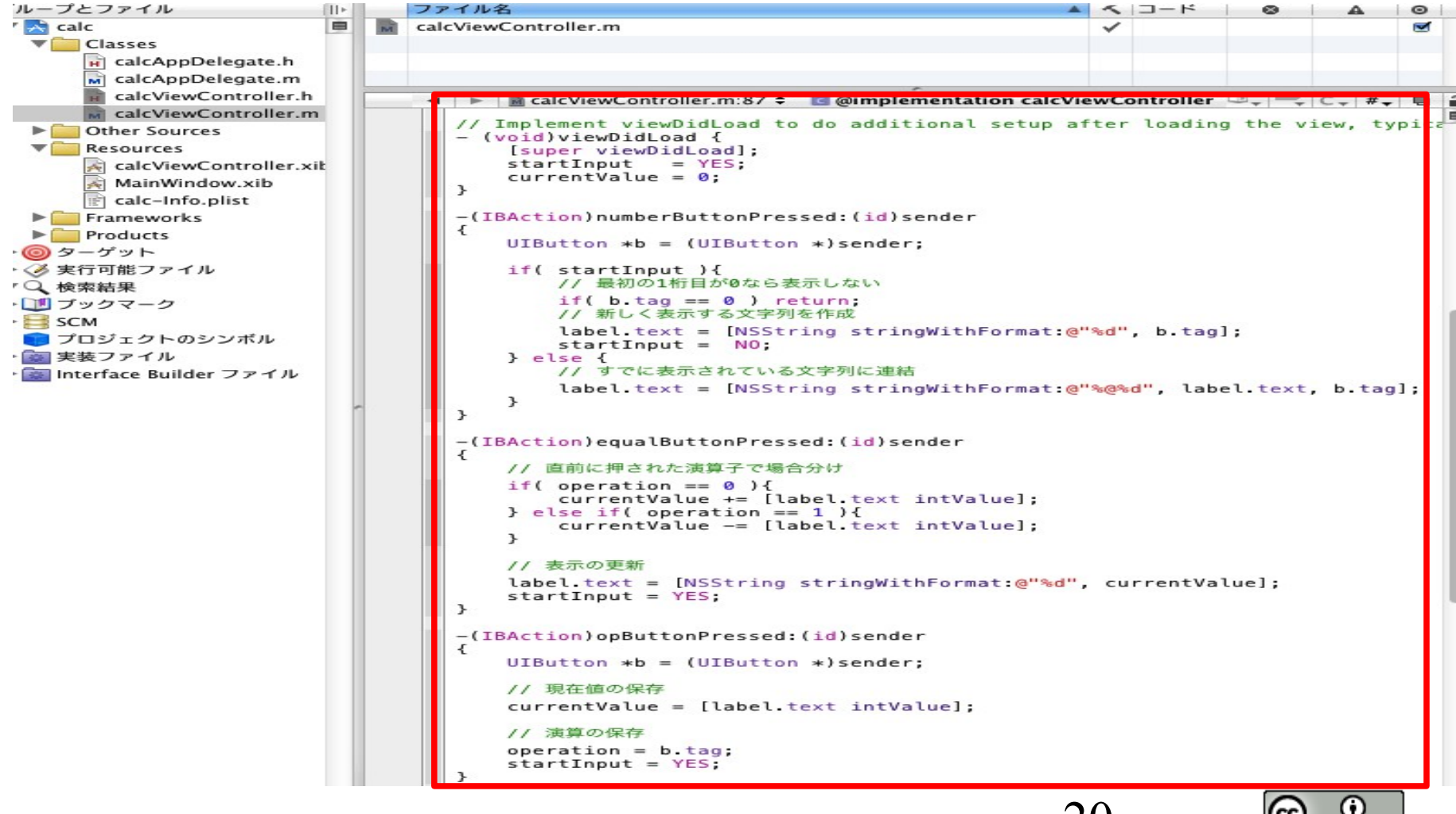

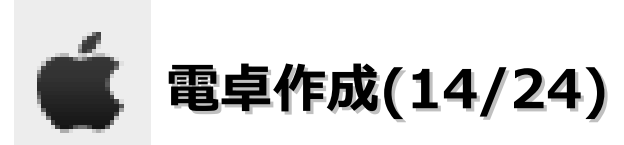

・「File's Owner」を選択-「clearButtionPressed」の〇をドラッグして「C」ボタンを上まで持っていく。

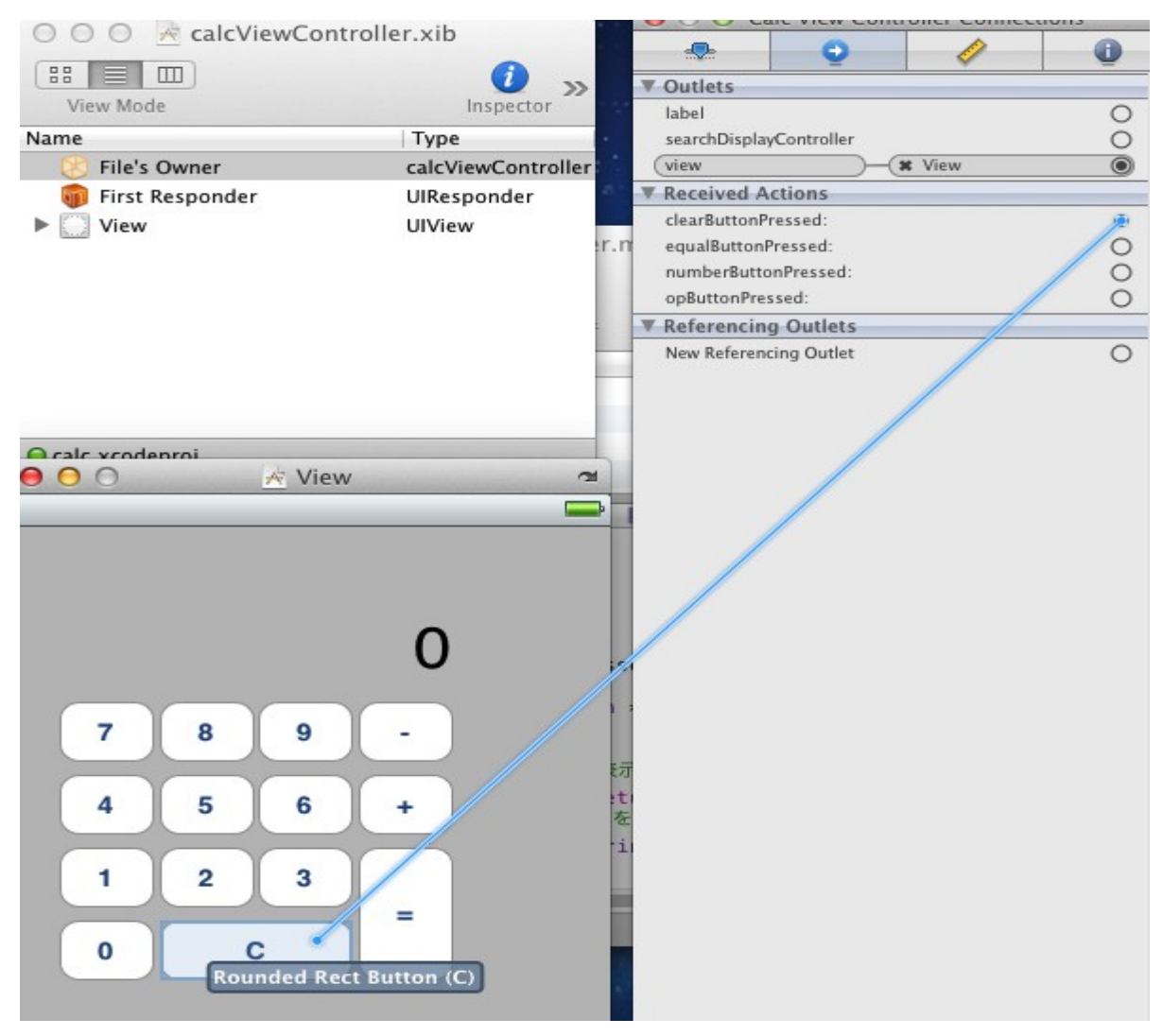

21

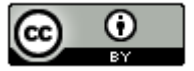

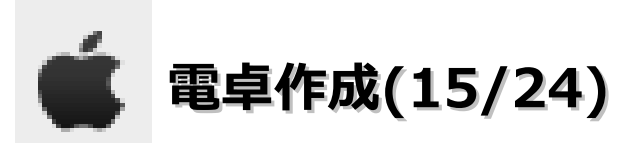

・「Touch Up Inside」を選択します。

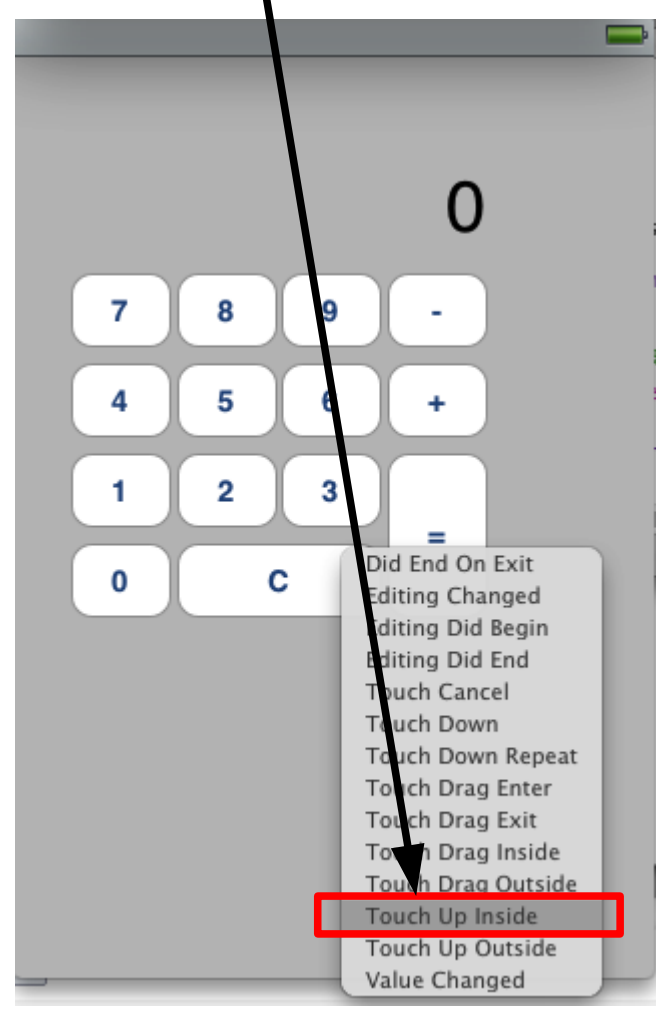

22

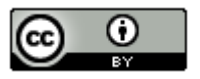

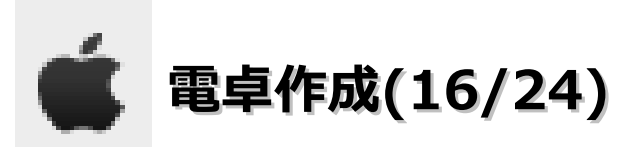

・「File's Owner」を選択一「equalsButtionPressed」の○をドラッグして「=」ボタンを上まで持っていく。

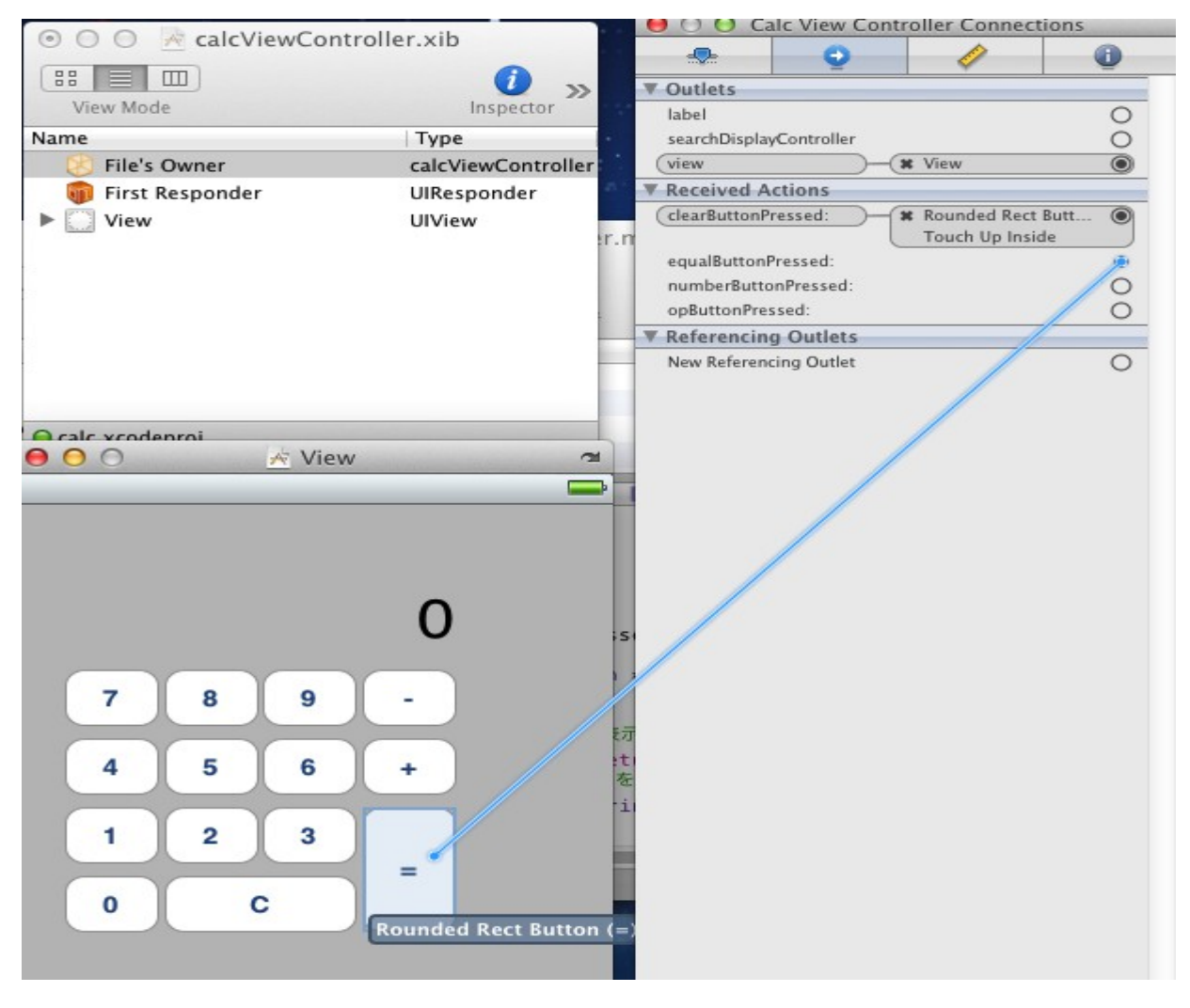

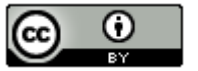

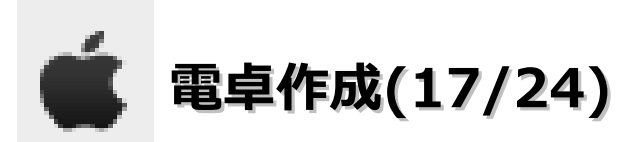

・「Touch Up Inside」を選択します。

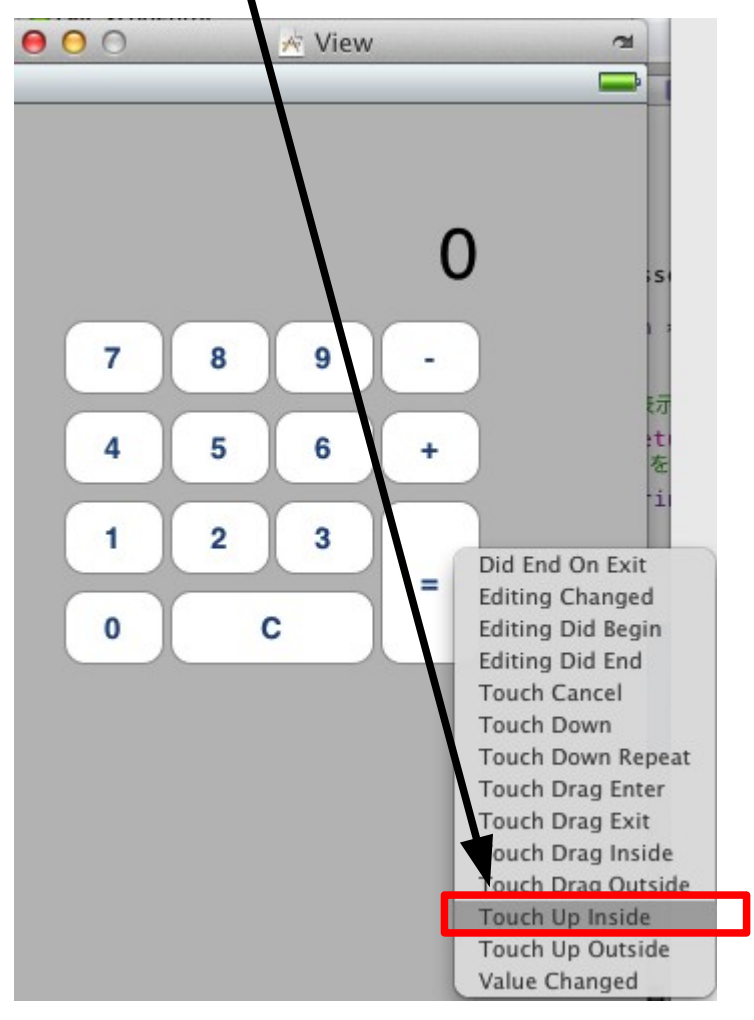

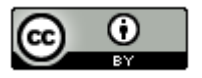

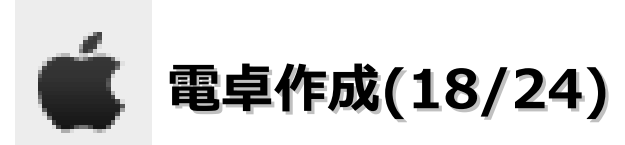

・「File's Owner」を選択-「opButtionPressed」の〇をドラッグして「-」ボタンを上まで持っていく。

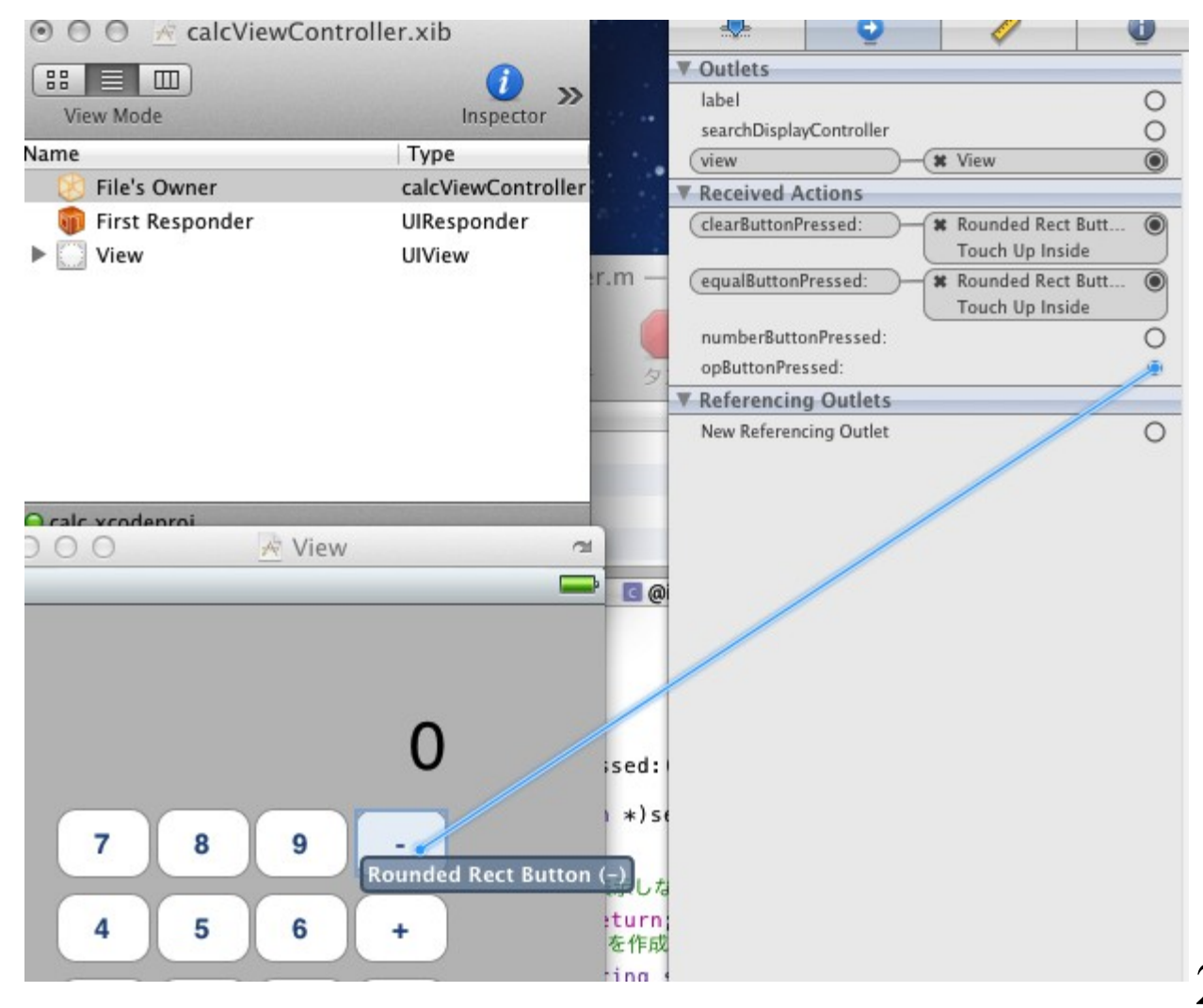

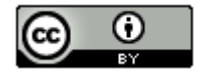

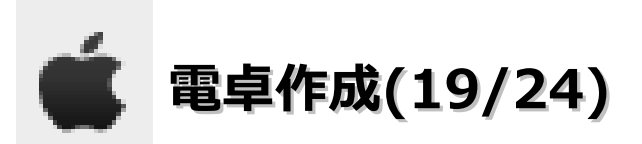

・「Touch Up Inside」を選択します。

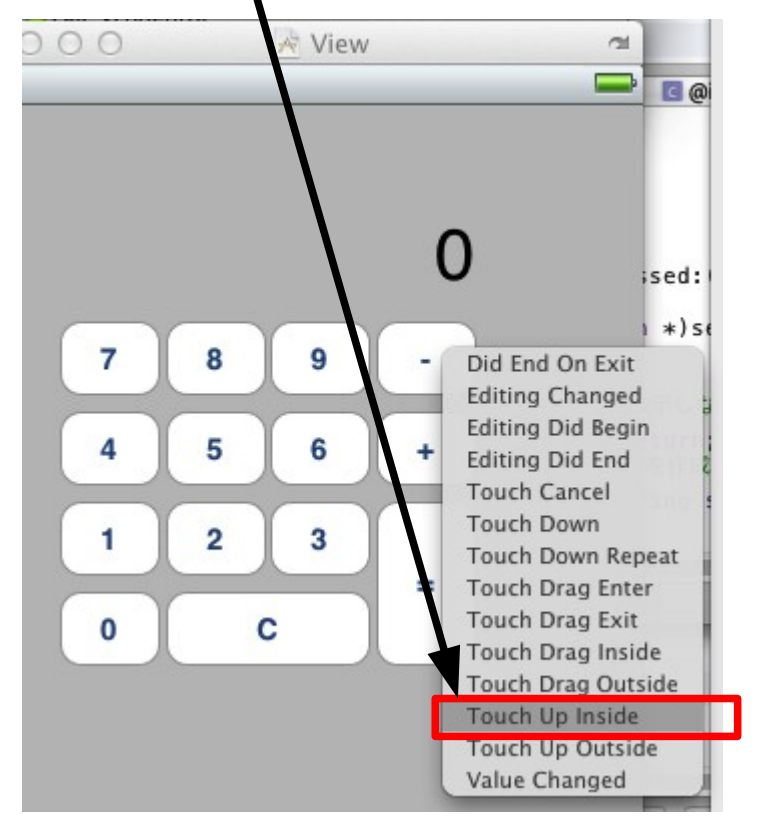

・「+」ボタンも同様の操作を実施する必要あり。画面操作の説明は省略します。

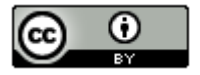

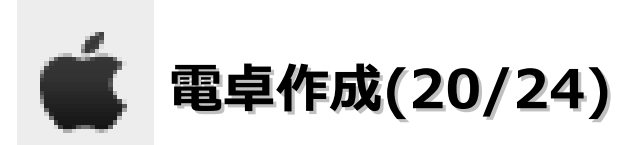

・「File's Owner」を選択-「numberButtionPressed」の〇をドラッグして「7」ボタンを上まで持っていく。

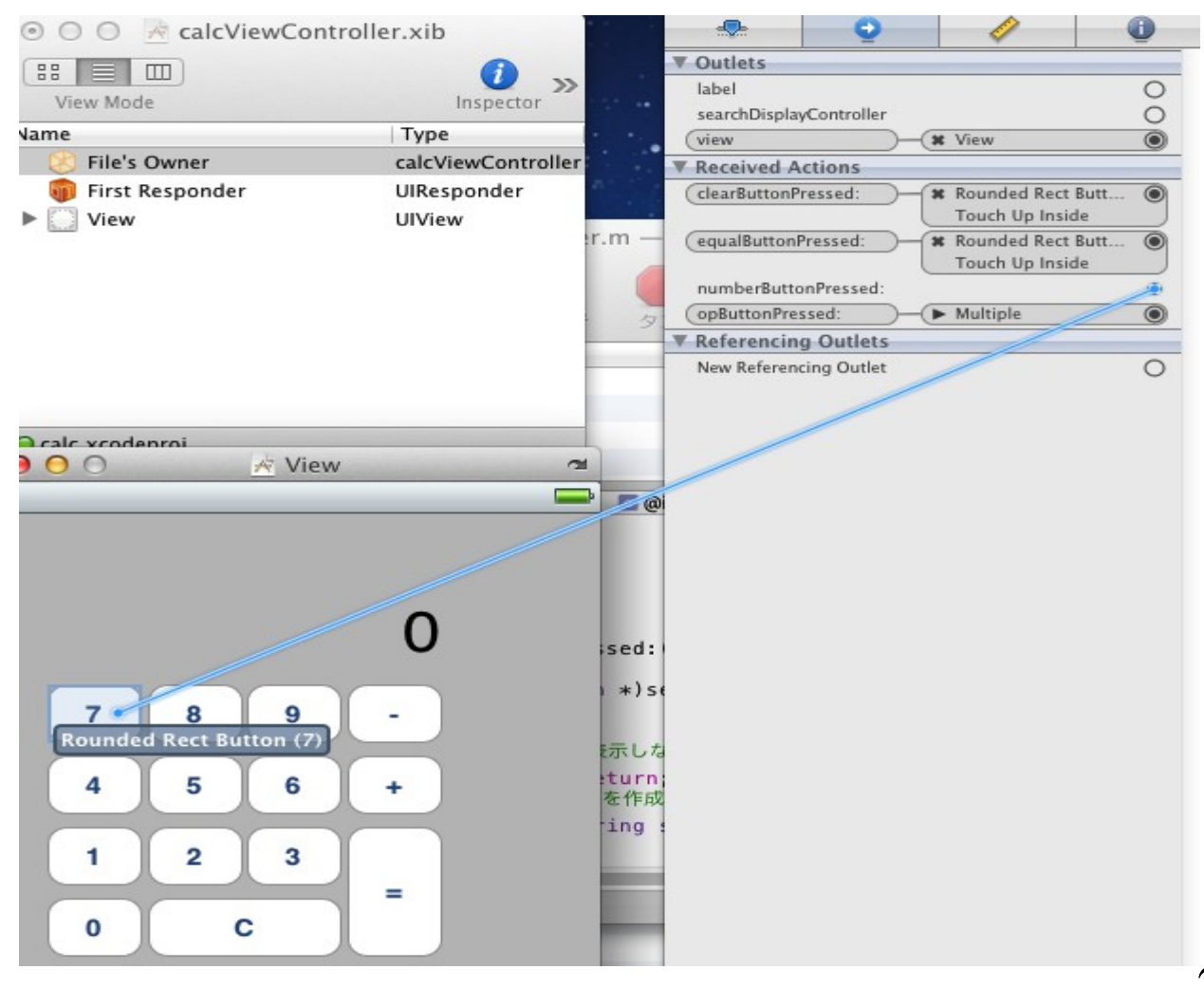

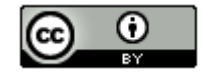

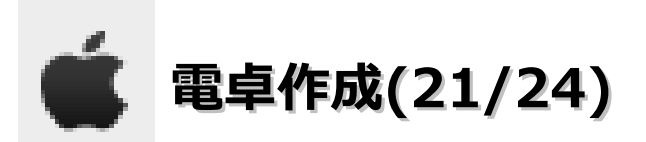

・「Touch Up Inside」を選択します。

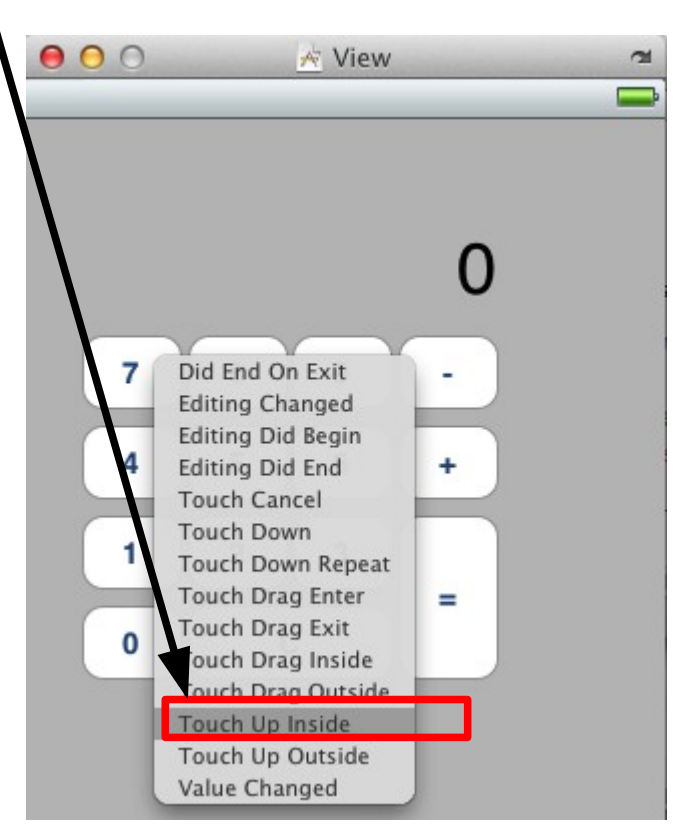

・8, 9, 4, 5, 6, 1, 2, 3, 0ボタンも同様の操作を実施する必要あり。画面操作の説明は省略します。

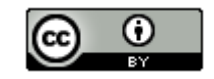

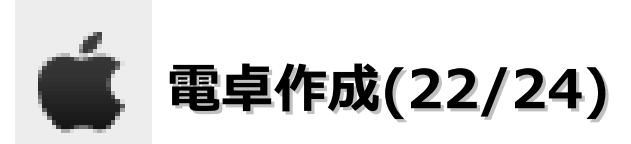

・「File's Owner」を選択-「Label」の○をドラッグしてLabelを上まで持っていく。

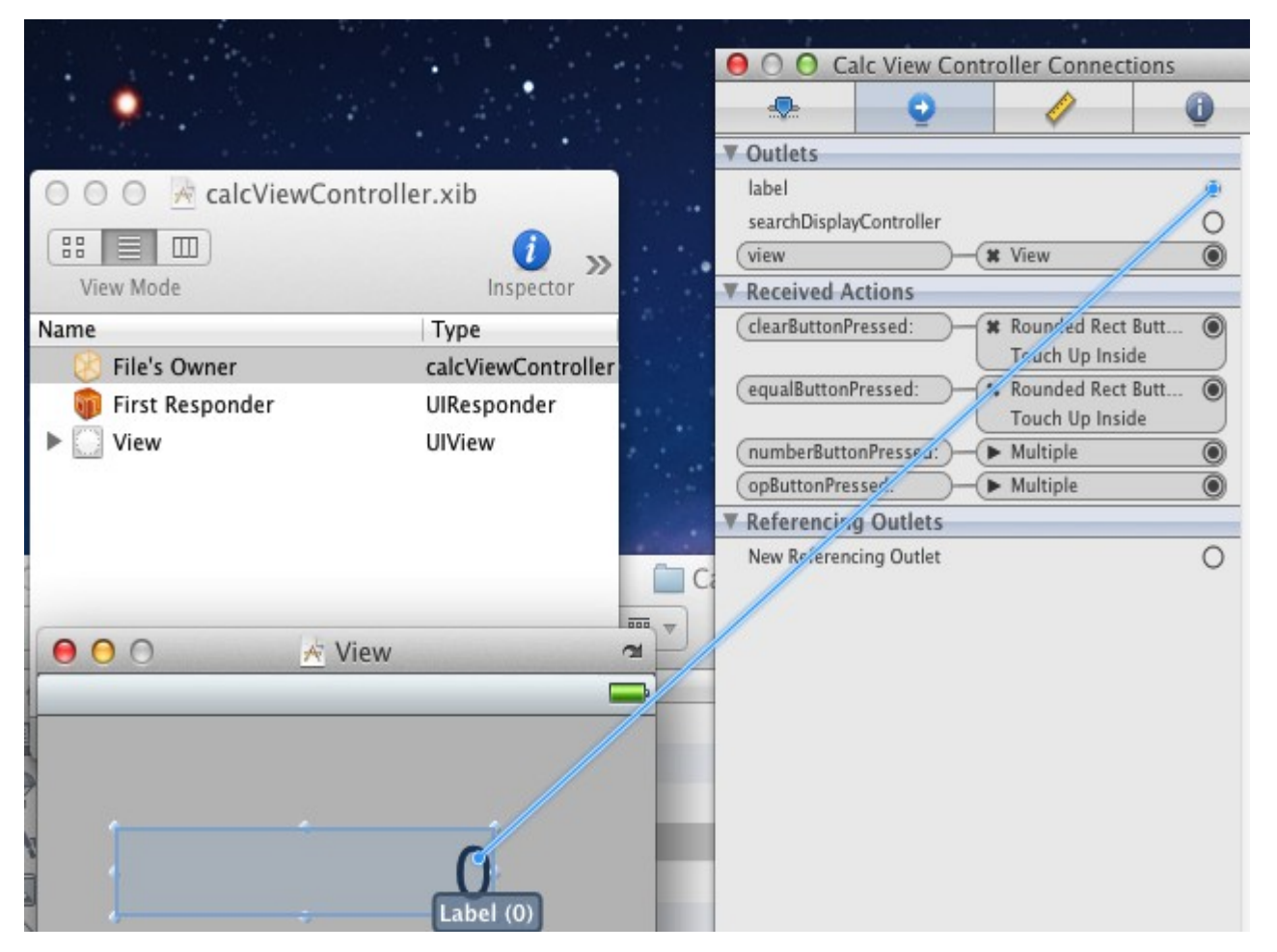

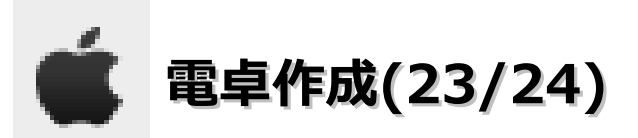

・「ビルドと実行」をクリックします。

| 00              |       | m calcV  | iewController. | m — calc |                   |       |
|-----------------|-------|----------|----------------|----------|-------------------|-------|
| Simulator - 4.3 |       |          | 5              | • •      | Q- 文字列一致          |       |
| 概要              | アクション | ブレークポイント | ビルドと実行         | タスク 情報   | 枝                 | 索     |
| グループとファイル       |       | アイル名     | ENFE           | 実行       | ▲ <u>&lt;</u> コード | 0 A 0 |

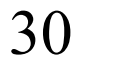

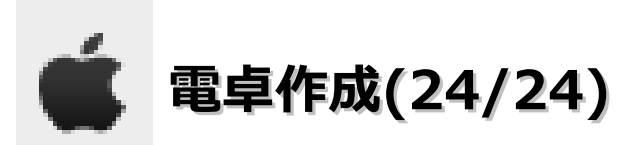

・以下の画面が出れば成功です。

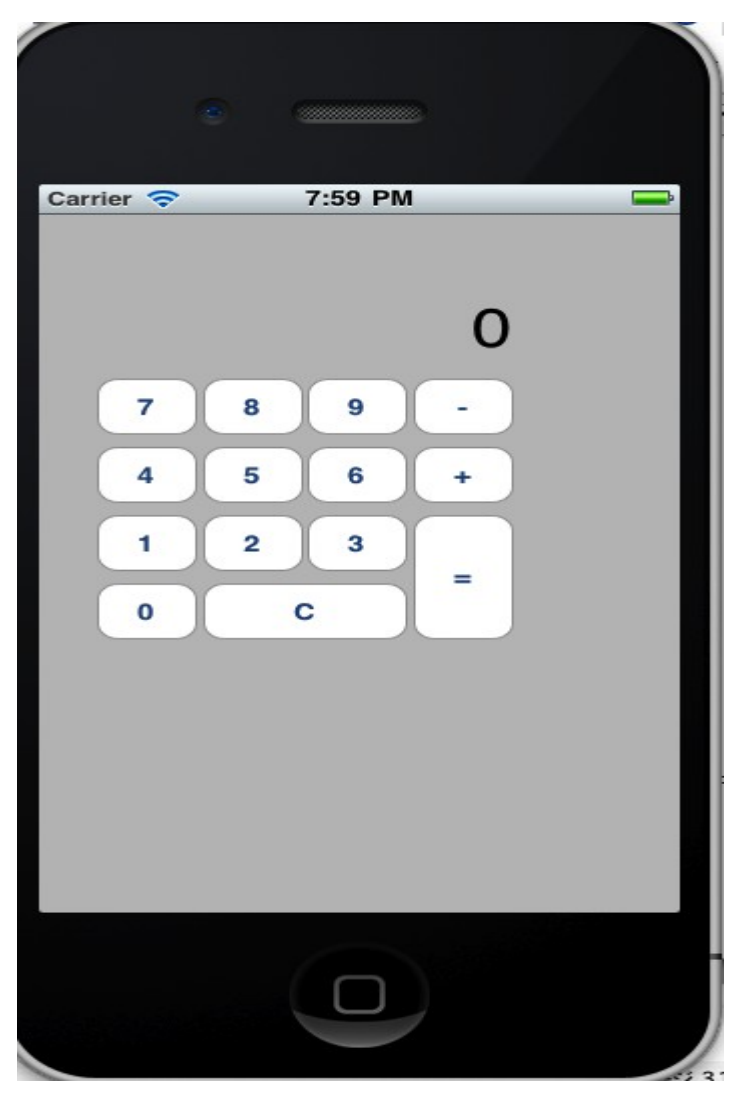

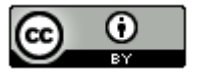